Global Radio Email System

# RMS Express – Installation And Configuration

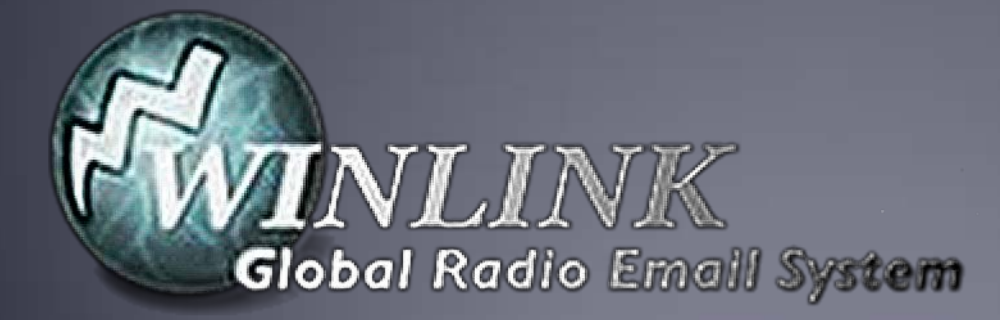

#### What is Winlink

- Worldwide system for sending e-mail via radio.
- Provides e-mail from almost anywhere in the world.
- Entirely supported and operated by amateur radio volunteers (Amateur Radio Safety Foundation, Inc.).
- RMS Express software is the preferred client application.
- Adopted for contingency communication by many government agencies.
- Used by infrastructure-critical NGOs such as International & American Red Cross, Southern Baptist Disaster Relief, DHS Tiered AT&T Disaster Response& Recovery, FedEx, Bridgestone Emergency Response Team, etc.

#### Winlink Connection Modes

- Telnet Non-radio connection through the Internet. <u>Good</u> <u>for training</u> (no radio equipment required) and use if radio is down or network is busy.
- VHF/UHF Packet (local LOS propagation)
  - 9600 baud Fast, reliable, range limited and requires \$400 modem (Kantronics or SCS Tracker). Radio must be 9600 capable.
  - 1200 baud Slower, but can use inexpensive TNC like Byonics TinyTrak-4, TNC-X, or even soundcard modems. Will work with virtually any FM radio.

#### Winlink Connection Modes

- HF WINMOR "Poor man's Pactor". Not as good as Pactor, but operates with an inexpensive sound card device (\$100), speeds between Pactor 2 and 3.
- HF Pactor 1, 2, 3 and 4 Fast and reliable but requires an expensive modem (\$1500+).
- All RF modes can be Peer-to-Peer.

#### **Resources Needed for RMS Express** VHF/UHF Packet Radio

- Computer running Windows XP through Windows 10.
- Microsoft .NET 3.5 framework.
- V/UHF radio with data port (1200/9600) or speaker/mic connection (1200 only).
- Packet TNC (Kantronics, TNC-X, MFJ, etc.), or SignaLink or similar USB soundcard interface. Might require a USB to Serial dongle.
- Note: Some new radios have built-insoundcards/TNC's.
- Software downloads:
   <u>ftp://autoupdate.winlink.org/User%20Programs/</u>
- All software is free, donation is suggested.

## Packet TNC

- Can be simple KISS mode, or full function.
- Cost from about \$100 to \$1500.
- Radio needs to have a data port (1200/9600), or use microphone and speaker connections (1200 only).
- Some radios include a built-in TNC or sound card.
- Might require a USB to serial adapter (built-in on TNC-X)
  - Use FTDI chipset devices for best results

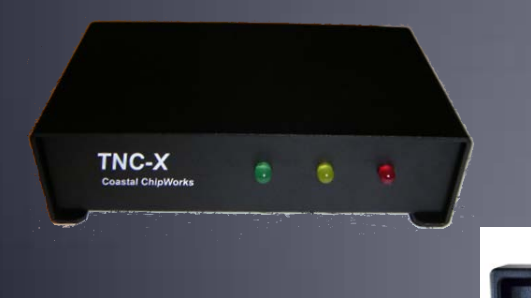

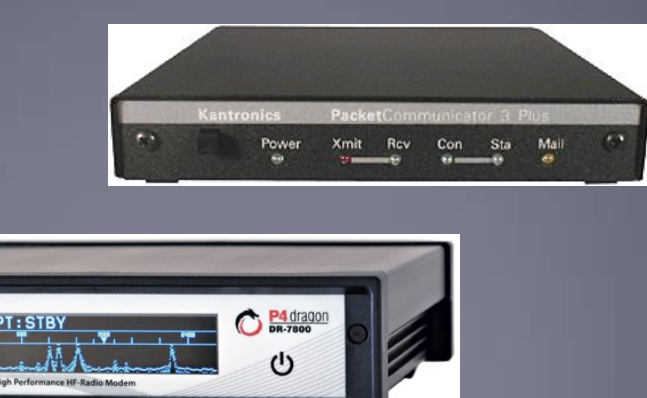

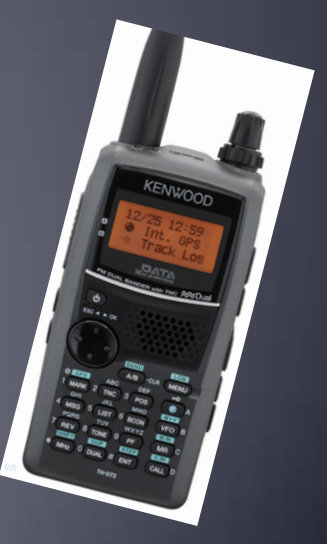

## Packet TNC

- Prolific chipset USB to serial converters have driver issues.
- Counterfeit Chinese products used Prolific product ID and "piggy backed" on official Prolific drivers.
- Prolific countered by changing the hardware/drivers so the counterfeit devices would not work with their drivers.
- This website may help: http://www.ifamilysoftware.com/news37.html
- Adapters based on the FTDI chipset do not have this problem (yet anyway).

## SignaLink Soundcard Interface

- Simple device powered by USB connection.
- Cost is about \$100 including radio-specificcable.
- Radio needs to have a data (sound) port, or use microphone and speaker connections.
- Need to run "Software TNC" application such as Direwolf, or UZ7HO soundmodem.

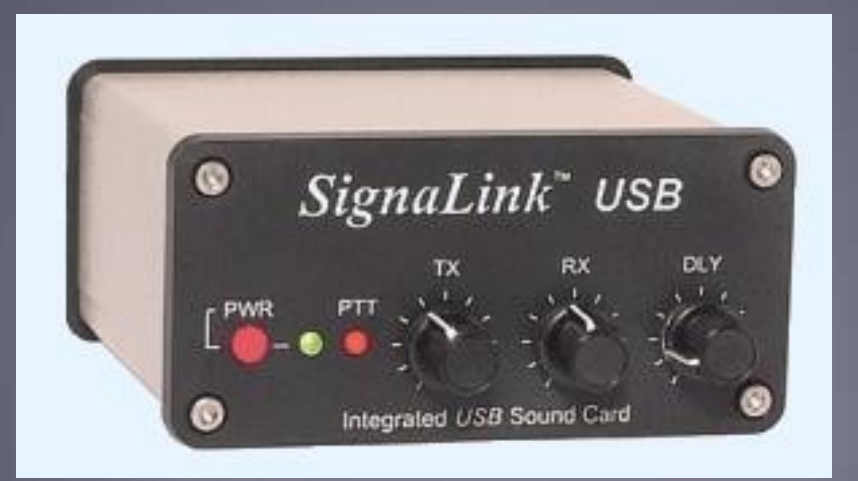

#### Hardware TNC or Sound Card? There are advantages to both

Hardware TNC

- Relatively low cost (TNC-X), old one in the closet?
- Probably the simplest connection.
- No additional software needed.

Sound Card

- Can be used for other digital modes besides Winlink.
- Software TNC has superior decode over older hardware TNC.
- Can be used for both Packet and Winmor.

#### Hardware TNC or Sound Card? There are disadvantages to both

Hardware TNC

- Only does packet (or maybe Pactor too).
- Older units do not perform as well, no new development.
- Will require USB to serial adapter.

Sound Card

- Sound levels and other settings may be changed unexpectedly.
- Requires additional software, and a slightly more complex operation (more training?).

#### Installing RMS Express

#### Download zip file:

<u>ftp://autoupdate.winlink.org/User%20Programs/</u>
 www.winlink.org – Client Software, RMS Express
 Watch for false downloads

- Extract the .msi installer from the zip file and run it.
- Complete the setup screens (call sign, location, etc.).
- Browse C:\RMS Express\, right clickon.
   RMS Express.exe and select option to create a shortcut.

## **RMS Express Initial Setup**

| RMS Express Properties                                                       |                                       |                                        | x     |
|------------------------------------------------------------------------------|---------------------------------------|----------------------------------------|-------|
| Call Signs                                                                   | Contact Information (Optional)        |                                        |       |
| My Callsign: NS7C My Password: ••••••                                        | <b>←</b>                              |                                        |       |
| Require password on connections. (Enable Secure Login.) Show password        | Name:                                 | Scott Currie                           |       |
| Callsign suffix (optional): (Used for country code)                          | Street address 1:                     |                                        |       |
|                                                                              | Street address 2:                     |                                        |       |
| Password recovery e-mail: ns7c@                                              | City:                                 | Aubum                                  |       |
| (Non-Winlink e-mail address where lost password will be sent when requested) | State/Province:                       | WA                                     |       |
| Remove Callsign Request password be sent to recovery e-mail                  | Country:                              | usa                                    |       |
|                                                                              | Postal code:                          | 98092                                  |       |
| Auxiliary Callsigns and Tactical Addresses                                   | Web Site URL (optional):              |                                        |       |
| Add Entry                                                                    | Phone number:                         | 253-963-5112                           |       |
| Remove Entry                                                                 | Non-Winlink e-mail:                   | ns7c@arrl.net                          |       |
| Edit Entry                                                                   | Additional information (optional):    |                                        |       |
| My Grid Square: CN87WH Lat/Lon to Grid Square                                |                                       | *                                      |       |
| RMS Express registration key:                                                |                                       | Ψ                                      |       |
|                                                                              |                                       |                                        |       |
| Path to propagation forecast program. C. \tsntbc\                            | Recalculate HF path quality if SFI of | changes more than: 25                  |       |
| Service Codes                                                                | Keep logs for 2 🚔 weeks.              | Keep deleted messages for 30           | days. |
| PUBLIC EMCOMM                                                                | Display list of pending incoming      | messages prior to download             |       |
| (Use PUBLIC for ham call signs. Separate multiple service codes by spaces.)  | Warn about connections to stat        | ions holding messages                  |       |
| If you change service codes, you must update the list of channels.           | Disable Peer-To-Peer Message          | Transfer                               |       |
|                                                                              | Allow diagnostic information to b     | e sent to the Winlink Development Tear | n     |
| Update Cancel                                                                | Automaticaly install field-test (be   | ta) versions of RMS Express            |       |
|                                                                              |                                       |                                        |       |

## **User Preferences**

#### Click "Files" followed by "Preferences/Message Notification"

| Preferences                                                                                                    | 🖳 Message Notification and Forwarding                                                                                                    |
|----------------------------------------------------------------------------------------------------|----------------------------------------------------------------------------------------------------|
| Message Reading Options         Viewing seconds before marking message read:       2         Automatically move read items to Read Items folder          Message acknowledgement options          Default to requesting message read acknowledgements          Automatically send message read acknowledgements without prompting         Ignore read acknowledgement requests on incoming messages | New Message Notification<br>Make sound if message prioity is at least this high: Priority<br>New message notification sound: (none)<br>Repeat sound until message is read<br>Stop the sound |
| Message sending options           Automatically add contact entry for each destination address           Add "//WL2K" to the subject of messages                                                                                                    | Automatic Message Forwarding  Automatically forward messages to the specified addresses                                                                                                    |
| Line wrapping           Image: Wrap print lines after this many characters:         72                                                                                                    | Forward if the message priority is at least this high Priority ▼<br>Forward via CMS if Internet is available, otherwise put in Outbox                                                       |
| Distance Units<br>km   Miles                                                                                                    | Addresses to foward to (separate with comma or semicolon)                                                                                                    |
| Update Cancel                                                                                                    | Save Cancel                                                                                                    |

## Installing RMS Express

- The first time you originate a message using RMS Express, you will be registered in the Winlink system and will have a callsign@winlink.org address. This account remains active as long as you use is regularly. Inactive accounts will be purged after about 1 year.
- You will also have access to the Winlink Webmail system and other good tools on the Winlink.org website.

#### Initial Packet Setup Hardware TNC

| 85        | RMS Express 1.3.10.0 - NS7C      |                              |                   | $\frown$                             |               |          | X |
|-----------|----------------------------------|------------------------------|-------------------|--------------------------------------|---------------|----------|---|
| N         | 57C - Files                      | Message Attachments Move To: | Saved Items 🔹     | Delete Open Session: Packet          | t Winlink 👻 🗸 | ogs Help |   |
| D         | LIAAIAAIL                        | E 🛰 🗖 🗷 🔉 🔊                  |                   |                                      |               |          | 1 |
| In        | Packet Winlink Session           |                              |                   |                                      |               | - • ×    | F |
|           | Exit Setup Switch to             | 😵 Packet Winlink/P2P Setup   |                   | <b>—</b> ×-                          |               |          | F |
| Int       | Connection type: Direct          | TNC Connection               |                   |                                      |               |          |   |
| Re        | Connection script: ICS-1         | Packet TNC Type: TNC-X       |                   |                                      |               |          |   |
| Se        | Time to not Autocompat           | Packet                       | TNC Model:        | <ul> <li>AutoConnect Time</li> </ul> |               |          |   |
| Sa        |                                  |                              | Serial Port: COM3 |                                      |               |          |   |
|           | *** Starting WL2K packet session | Codel                        | Port Poud: 0000   |                                      |               | ~        |   |
| H         | *** Initialization complete      | Selia                        |                   |                                      |               |          |   |
|           | neduy                            | TNC Parameters               |                   |                                      |               |          |   |
|           |                                  |                              | 1200 Baud     0 S | 9600 Baud                            |               |          |   |
|           |                                  | TX Delay (Milliseconds):     | 400 - 300         | ) •                                  |               |          |   |
|           |                                  | Maximum Packet Length:       | 128 - 255         | 5 🗸                                  |               |          |   |
| Н         |                                  | Maximum Frames:              | 4 • 7             | •                                    |               |          |   |
|           |                                  | Frack:                       | 2 🔹 2             | •                                    |               |          |   |
|           |                                  | Persistance:                 | 160 - 224         | ↓ <b>▼</b>                           |               |          |   |
|           |                                  | Slot time:                   | 30 - 20           | <b></b>                              |               |          | Ξ |
| Be        |                                  | Maximum Retries:             | 5 🔻 5             |                                      |               |          |   |
| der<br>Ea |                                  | Disable Xmt Transmit Level:  | 100 🔶             | 100                                  |               | ~        |   |
| Fail      | leral Way 🔻                      |                              |                   |                                      |               |          |   |
|           | Red                              |                              |                   |                                      |               |          | Ŧ |
|           |                                  | Update                       | Cancel            |                                      |               |          |   |

#### Initial Packet Setup Hardware TNC COM Port

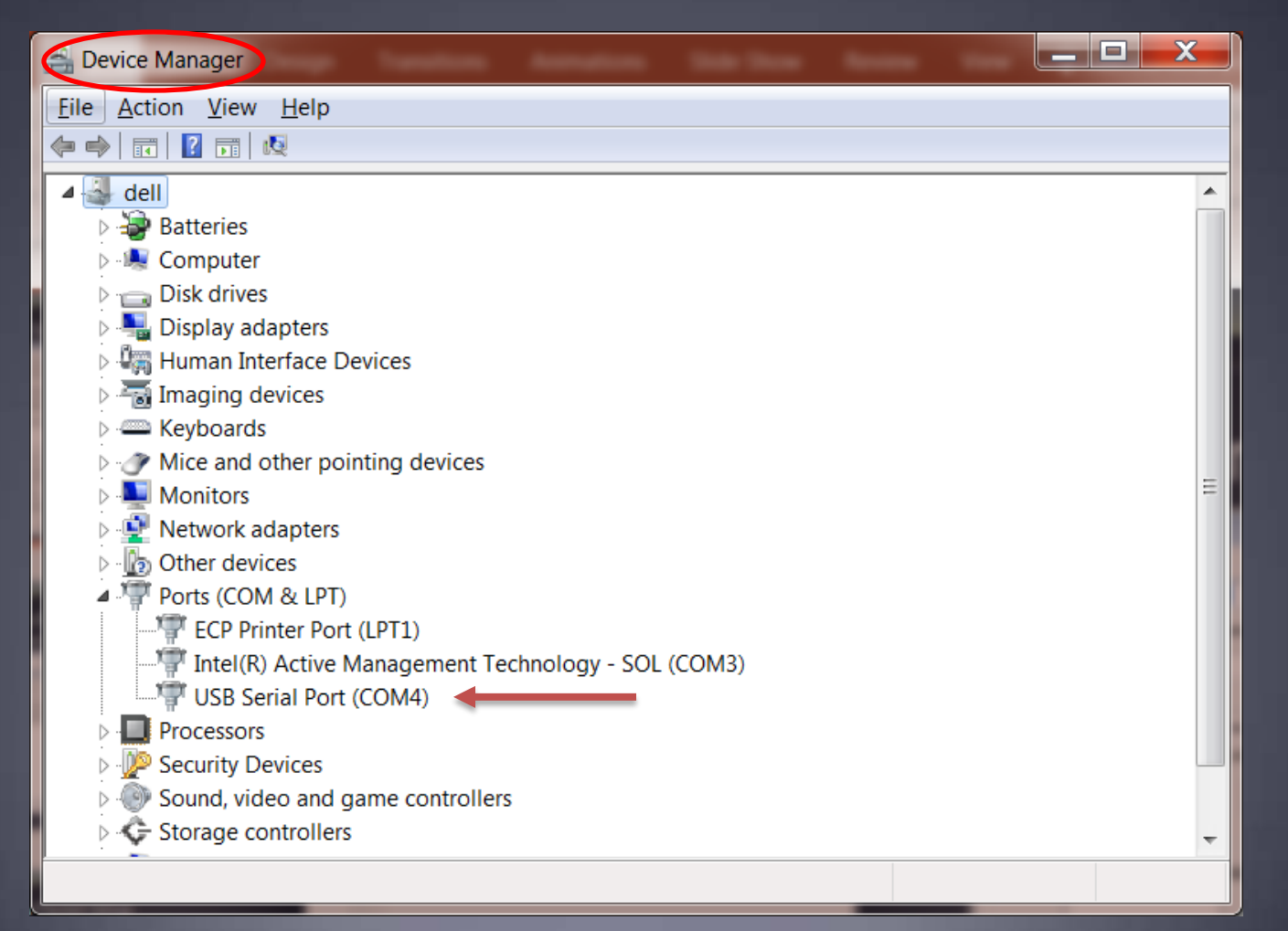

#### Initial Packet Setup Sound Card Interface

- Download zip file (UZ7HO):
  <u>http://uz7.ho.ua/modem\_beta/soundmodem94.zip</u>
  Extract the program from the zip file and run it.
  Configuration settings from the drop down menus.
  Windows only, firewall message.
- Download zip file (Direwolf):

   <u>https://github.com/wb2osz/direwolf/releases/download/1.3-dev-K/direwolf-1.3-dev-K-win.zip</u>
   Extract the program files from the zip file and run the app.
   Edit the INI file to configure.
   Multi-platform capable.

#### Initial Packet Setup Sound Card Interface (UZ7HO)

| 📾 SoundModem by UZ7HO - Ver 0.84b             |                                         |
|-----------------------------------------------|-----------------------------------------|
| Settings View Clear monitor About             | 😵 Packet Winlink/P2P Setup              |
|                                               | TNC Connection                          |
|                                               | Packet TNC Type: KISS                   |
| Settings 🛛                                    | Packet TNC Model: NORMAL                |
| Sound Card                                    | Serial Port: TCP   Disabled             |
| Output device Speakers (2- USB Audio CODEC )  |                                         |
| Input device Microphone (2- USB Audio CODEC - |                                         |
| Dual channel     TX SampleBate 11025          | TNC Parameters                          |
|                                               | ◎ 1200 Baud ◎ 9600 Baud                 |
| Single abarred output BY SampleRate 11025     | TX Delay (Milliseconds): 400 - 300 -    |
|                                               | Maximum Packet Length: 128 -            |
| Color waterfall RX corr. PPM 0                | Maximum Frames: 4 🔻 7 💌                 |
| Stop waterfall on minimize Priority Hignest   | Frack: 2 V                              |
| Server setup                                  | Persistance: 150 - 224 -                |
| AGWPE Server Port 8000                        |                                         |
| KISS Server Port 8100 🔽 Enabled               | Slot time: 30 		 20                     |
|                                               | Maximum Retries: 5                      |
| Select PTT port NONE  Dual PTT                | Disable Xmt Transmit Level: 100 🚖 100 🚖 |
| Swap COM pins for PTT                         | Enable IPoll                            |
| OK Cancel                                     | Update Cancel                           |

#### Initial Packet Setup Sound Card Interface (UZ7HO)

UZ7HO and Direwolf both create "KISS TNC" servers within the network stack, ports on the firewall must be opened to allow RMS Express (and other applications) to use the virtual TNC.

| hat are the risks of al                                                                                                    | ove allowed programs and ports, click Change setti<br>lowing a program to communicate?                                                                                                    | ings.<br>                       | hange settings |  |
|----------------------------------------------------------------------------------------------------|----------------------------------------------------------------------------------------------------|---------------------------------|----------------|--|
| Allowed programs a                                                                                                    | Edit a Program                                                                                                    |                                 |                |  |
| Name Remote Desktop Remote Desktop Remote Event Log Remote Schedule Remote Service N Remote Volume I Remote Volume I Routing and Rem | You can allow communication with this program from an including those on the Internet or just from computers of Name: Software PR-TNC for sound card Path: C:\ham\soundmodem\soundmodem\soundmodem.exe What are the risks of unblocking a program? You can choose which network location types to add this | ny computer,<br>n your network. | e) Public      |  |
| Secure Socket Tur SNMP Trap                                                                                                    | Network location types OK                                                                                                    | Cancel                          |                |  |
|                                                                                                    | for sound card                                                                                                    |                                 |                |  |

#### Initial Packet Setup Sound Card Interface (UZ7HO)

UZ7HO and Direwolf both allow for multiple modems using a "stereo" sound card, for Signalink, only modem "A" is available. Set to 1200bd AX.25 modem.

| Modem settings                  |                                 |  |  |  |
|---------------------------------|---------------------------------|--|--|--|
| Modem filters ch: A             | Modem filters ch: B             |  |  |  |
| BPF Width 1400 Show             | BPF Width 500 Show              |  |  |  |
| TXBPF Width 1600 Show           | TXBPF Width 500 Show            |  |  |  |
| LPF Width 650 Show              | LPF Width 155 Show              |  |  |  |
| BPF Taps 256                    | BPF Taps 256                    |  |  |  |
| LPF Taps 128                    | LPF Taps 128                    |  |  |  |
| Default settings                | Default settings                |  |  |  |
| PreEmphasis filter None 🚽 🔽 All | PreEmphasis filter None 💌 🗸 All |  |  |  |
| ✓ KISS Optimization             | KISS Optimization               |  |  |  |
| ✓ non-AX25 filter               | ✓ non-AX25 filter               |  |  |  |
| Modem type ch: A                | Modem type ch: B                |  |  |  |
| Mode VHF AX.25 1200bd 💌         | Mode HF AX.25 300bd -           |  |  |  |
| TXDelay 250 msec                | TXDelay 250 msec                |  |  |  |
| TXTail 50 msec                  | TXTail 50 msec                  |  |  |  |
| Add. RX 2 pairs                 | Add. RX 0 pairs                 |  |  |  |
| Add. RX shift 30 hz             | Add. RX shift 30 hz             |  |  |  |
| Bits Recovery SINGLE            | Bits Recovery NONE              |  |  |  |
| Ok                              | Cancel                          |  |  |  |

#### Initial Packet Setup Sound Card Interface (Direwolf)

| direwolf - Notepad                                                                                                    |                  |                                             |
|----------------------------------------------------------------------------------------------------|------------------|---------------------------------------------|
| File Edit Format View Help                                                                                                    |                  | Packet Winlink/P2P Setup                    |
| ****                                                                                                    | ***              | TNC Connection                              |
| # TEXT TO SPEECH COMMAND ETLE                                                                                                    | #<br>#           | Packet TNC Type: KISS                       |
| #                                                                                                    | <br>#<br>####### | Packet TNC Model: NORMAL   AutoConnect Time |
|                                                                                                    | ***              | Serial Port: TCP   Disabled                 |
| #SPEECH dwespeak.dat                                                                                                    |                  | TCP Host/Port 127.0.0.1 8100                |
| ********                                                                                                    | #######          | Thic Descenter                              |
| # VIRTUAL TNC SERVER PROPERTIES                                                                                                    | #<br>#           | I NC Parameters                             |
| #                                                                                                    | #                | TX Delay (Miliseconde): 400 - 200           |
| #                                                                                                    |                  |                                             |
| #<br># Dire Wolf acts as a virtual TNC and can communicate with                                                                                                    | with 🗏           | E Maximum Packet Length: 128 ▼ 255 ▼        |
| # client applications by different protocols:<br>#<br># - the "AGW TCPIP Socket Interface" - default port 8000<br># - KISS protocol over TCP socket - default port 8001 |                  | Maximum Frames: 4   7                       |
|                                                                                                    |                  | Frack: 2 💌 2 💌                              |
| # - KISS TNC via serial port<br>#                                                                                                    |                  | Persistance: 160 💌 224 💌                    |
| -<br>AGWD0PT 8000                                                                                                    |                  | Slot time: 30 - 20 -                        |
| KISSPORT 8100                                                                                                    |                  | Maximum Retries: 5 V                        |
| #                                                                                                    |                  | Disable Xmt Tracemit Level: 100 A           |
| # Some applications are designed to operate with only<br># TNC attached to a serial port. For these, we provid                                                          | e a virtual :    |                                             |
| <pre># port that appears to be connected to a TNC. #</pre>                                                                                                    |                  | Enable IPoli                                |
| # Take a look at the User Guide for instructions to se<br># two virtual serial ports named COM3 and COM4 connect                                                        | t up<br>ed by    |                                             |
| # a null modem.                                                                                                    | *                | Update Cancel                               |
| < III                                                                                                    | h. 4             |                                             |

#### Initial Packet Setup Sound Card Interface (Direwolf)

Direwolf startup shows available audio devices. Signalink shows as USB Audio Codec

| C:\Ham\Direwolf\direwolf.exe                                                        |  |
|-------------------------------------------------------------------------------------|--|
| Dire Wolf DEVELOPMENT version 1.3 K (Jan 30 2016)                                   |  |
| Reading config file direwolf.conf                                                   |  |
| Available audio input devices for receive (*=selected):                             |  |
| U: Microphone Hrray (Realtek High<br>* 1: Microphone (USB Audio CODEC ) (chappel 0) |  |
| Available audio output devices for transmit (*=selected):                           |  |
| 0: Speakers / Headphones (Realtek                                                   |  |
| ▼ 1: Speakers (USB Audio CODEC ) (channel 0)                                        |  |
| Channel 0: 1200 baud, AFSK 1200 & 2200 Hz, E+, 44100 sample rate.                   |  |
| Note: PTT not configured for channel 0. (Ignore this if using VOX.)                 |  |
| Ready to accept KISS client application on port 8100                                |  |
| Ready to accept AGW client application 0 on port 8000                               |  |
|                                                                                     |  |

83

#### Initial Packet Setup Sound Card Virtual TNC

|                                                                                                    | SoundModem by UZ7HO - Ver 0.94b                                                                 |
|----------------------------------------------------------------------------------------------------|-------------------------------------------------------------------------------------------------|
| C:\Ham\Direwolf\direwolf.exe                                                                                                    | Settings View Clear monitor About                                                               |
| Reading config file direwolf.conf                                                                                                    | Ch A 1700 🔹 🍨 Ch B 1700 🔹 🍨 DCD threshold                                                       |
| O: Microphone Array (Realtek High                                                                                                    | 1:Fm NS7C-5 To CQ <ui len="19" pid="F0" r=""> [20:56:28R] [+++]<br/>Making packets</ui>         |
| <pre>* 1: Microphone (USB Audio CODEC ) (channel 0) Available audio output devices for transmit (*=selected):</pre>                                                                                                    | 1:Fm NS7C-5 To CQ <ui len="23" pid="F0" r=""> [20:56:38R] [+++]<br/>And more packets</ui>       |
| 0: Speakers / Headphones (Realtek<br>* 1: Speakers (USB Audio CODEC ) (channel 0)                                                                                                    | 1:Fm W7EFR-1 To ID <ui len="22" pid="F0" r=""> [20:56:41R] [+++]<br/>Network Node (COUGAR)</ui> |
| Channel 0: 1200 baud, AFSK 1200 & 2200 Hz, E+, 44100 sample r<br>Note: PTT not configured for channel 0. (Ignore this if using<br>Ready to accept KISS client application on port 8100<br>Ready to accept AGW client application 0 on port 8000 |                                                                                                 |
| W7EFR-10 audio level = 64(30/19) [NONE]         _                                                                                                    | MvCall DestCall Status Sentinkts SentinvtedBrvd nktsBrvd hvteBrvd EC CPS TX CPS I               |
| [0.3] W7EFR-10>BEACON:EF&R Winlink RMS Packet Server<0x0d><br>Unknown message type E, motorcycle                                                                                                    |                                                                                                 |
| W7EFR-1 audio level = 63(30/18) [NONE]         <br>[0.3] W7EFR-1>ID:Network Node (COUGAR)<0x0d><br>Unknown message type N, Ambulance                                                                                                    |                                                                                                 |
| <pre>K7CST-10 audio level = 92(44/23) [NONE] _        <br/>[0.4] K7CST-10&gt;BEACON:Winlink 2000 RMS Packet Server&lt;0x0d&gt;</pre>                                                                                                    |                                                                                                 |

#### Initial Packet Setup Sound Card Virtual TNC

Make sure your Virtual TNC server TCP ports do not conflict with the RMS Express forms server.

| Form Settings                                       |
|-----------------------------------------------------|
| IP address of form server: localhost                |
| IP port of form server: 8001                        |
| Automatically open forms when messages are selected |
| Save Cancel                                         |

| Settings                   | ×                     |  |  |
|----------------------------|-----------------------|--|--|
| Sound Card                 |                       |  |  |
| Output device Sneakers (US | R Audio CODEC )       |  |  |
| Input device Microphone (U | SB Audio CODEC )      |  |  |
| 🗌 🔲 Dual channel           | TX SampleRate 11025   |  |  |
| TX rotation                | TX corr. PPM          |  |  |
| 🔲 Single channel output    | RX SampleRate 11025   |  |  |
| Color waterfall            | RX corr. PPM          |  |  |
| Stop waterfall on minimize | Priority Hiahest      |  |  |
| -Server setup              |                       |  |  |
| AGWPE Server Port 8000     | 🗹 Enabled             |  |  |
| KISS Server Port 8100      | 🗹 Enabled             |  |  |
|                            |                       |  |  |
|                            |                       |  |  |
|                            | Swap COM pins for PTT |  |  |
|                            |                       |  |  |
| ОК                         | Cancel                |  |  |

## Initial Packet Setup

#### Set your transmit levels correctly! (It is not plug and play)

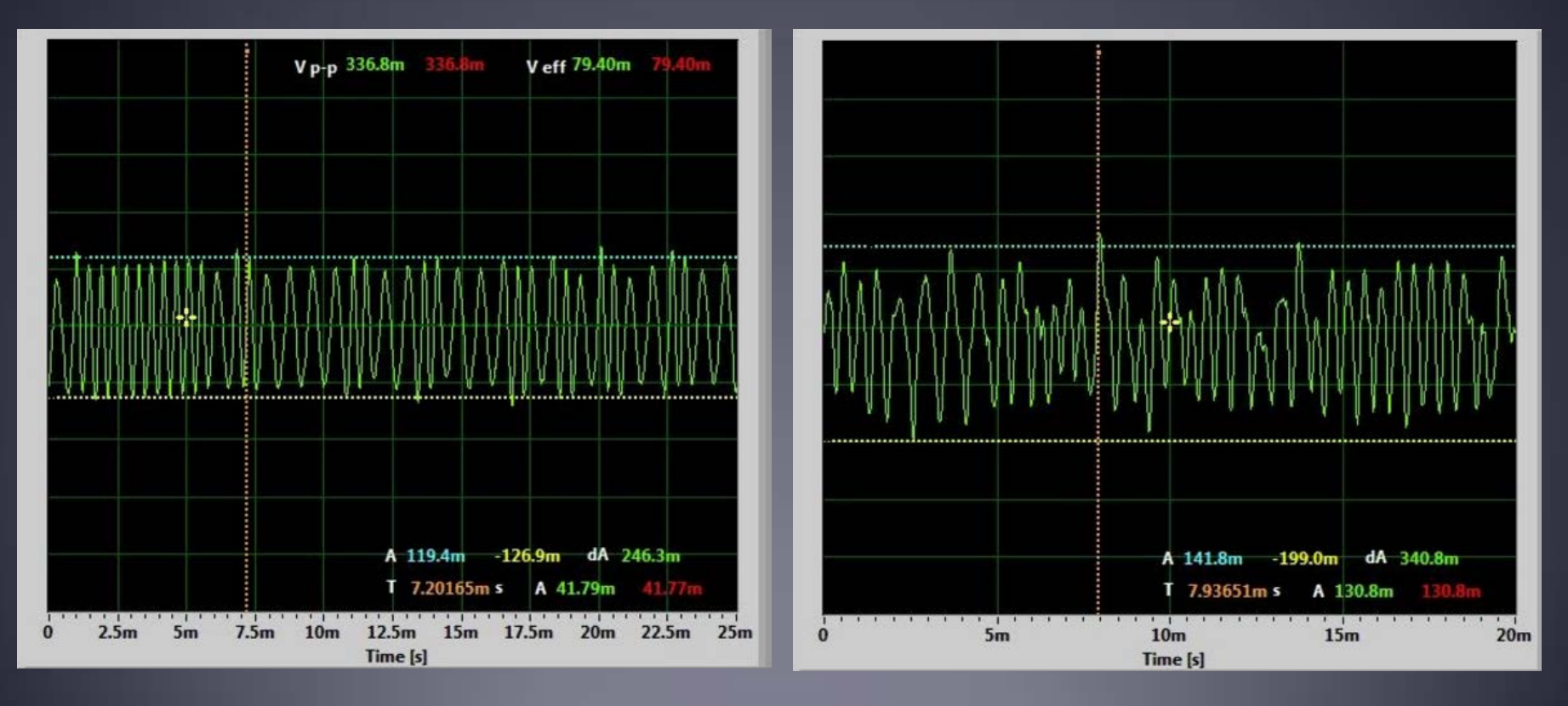

- http://www.febo.com/packet/layer-one/transmit.html
- http://www.zeitnitz.de/Christian/scope\_en

# Initial Packet Setup

**Important Parameters** 

- TX Delay (TXD)
- Packet Length
- Max Frames
- Frack
- Max Retries
- AutoConnect Time

Note: For soundcard configurations, TXD is set in the Software TNC application.

| Packet Winlink/P2P Setup    |              |         |         | ×                |
|-----------------------------|--------------|---------|---------|------------------|
| TNC Connection              |              |         |         |                  |
| Packet TNC Type: KISS       |              |         | •       |                  |
| Packet                      | TNC Model:   | NORM    | IAL 🔻   | AutoConnect Time |
|                             | Serial Port: | TCP     | •       | Disabled 🔹       |
| тс                          | P Host/Port  | 127.0.0 | .1      | 8100             |
| TNC Parameters              |              |         |         |                  |
|                             | ) 1200 Bau   | ıd      | 9600 Ba | aud              |
| TX Delay (Milliseconds):    | 300          | -       | 300     | ▼                |
| Maximum Packet Length:      | 128          | •       | 255     | •                |
| Maximum Frames:             | 4            | •       | 7       | •                |
| Frack:                      | 2            | -       | 2       | <b>•</b>         |
| Persistance:                | 160          | •       | 224     | •                |
| Slot time:                  | 30           | •       | 20      | •                |
| Maximum Retries:            | 5            | •       | 5       | •                |
| Disable Xmt Transmit Level: | 100          | A<br>V  | 100     |                  |
| Enable IPoll                |              |         |         |                  |
| Update                      |              | Са      | incel   |                  |

#### Initial Pactor Setup PTC modem

| Pactor Winlink Session NS7C                                                          | Setup                                          |                        |
|--------------------------------------------------------------------------------------|------------------------------------------------|------------------------|
| Exit Setup Switch to Peer-to-Pe                                                      | Send FEC Identification 📝                      | chan. Start Stop Abort |
| Center Freq. (k                                                                      | TNC Type: PTC-llpro                            | ▼ earing: Quality:     |
| Favorites:                                                                           | TNC Serial Port: COM4                          | ▼ favorites            |
| In: 0 Out: 0 Disconnected Time to                                                    | TNC Serial Port Baud Rate: 57600               | •                      |
| *** Starting Winlink Pactor session.<br>*** Initializing the TNC. Port , 57600 baud. | PSK Level: 150                                 |                        |
|                                                                                      | FSK Level: 150                                 |                        |
|                                                                                      | TX Delay (milliseconds): 30                    |                        |
|                                                                                      | Max Pactor Level: 3                            | •                      |
|                                                                                      | Emphasize Pactor signals for busy detection    | n                      |
|                                                                                      | (Requires P4 modem with 1.17.8 or later firmwa | ire)                   |
|                                                                                      | Update Close                                   |                        |
|                                                                                      |                                                | -                      |

# Resources Needed for RMS Express

- Same computer and software requirements as V/UHF Packet. Winmor modem is included with RMS Express.
- ITSHF propagation prediction program. Note, you will be prompted to download this on first Winmor run. A link to the software will be provided.
- HF radio with data (sound) port and optionally computer control (CI/V, CAT, etc. for rig control).
- SignaLink or similar soundcard interface, may be built-in on newer radios.
- All software is free, donation is suggested.

## Configuring Sound Levels Watch drive/ALC levels on transmitter

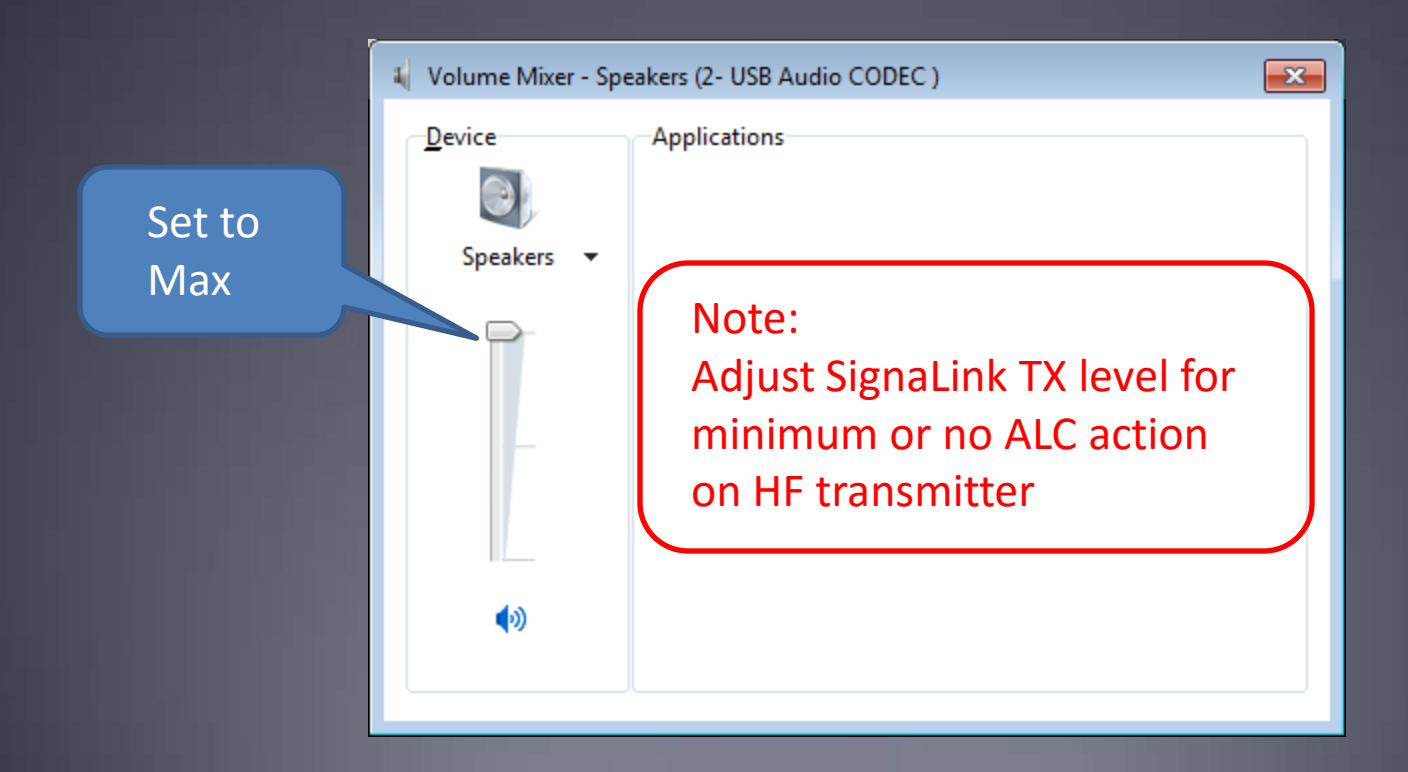

#### Winmor Registration Screen

# Appears each time you start Winmor until you register and get a key.

| 👬 Registration Reminder! 🛛 💽                                                                                                    |
|----------------------------------------------------------------------------------------------------|
| WINMOR TNC is made possible through the Amateur Radio<br>Safety Foundation Inc. Your registration of WINMOR TNC and<br>support for the ARSF make programs like WINMOR TNC, the<br>applications that use it, and the Winlink 2000 system possible. |
| Registration Site URL:<br>http://www.arsfi.org/winmor.aspx                                                                                                    |
| Call Sign: NS7C                                                                                                    |
| Registration Key:                                                                                                    |
|                                                                                                    |
| Register and Save to ini Remind Me Later                                                                                                    |

#### Initial Winmor Setup Selecting the Audio Device

| S WINMOR WL2K Session                                                                                        |
|----------------------------------------------------------------------------------------------------|
| Exit Setup Switch to Peer-to-Peer Channel Selection Forecast Best chan. Next chan. Hide TNC Start Stop Abort |
| Center Freq. (kHz):     0.000     Dial Freq. (kHz):     0.000     Bearing:     Quality:                      |
| Favorites:         Select         Add to favorites         Remove from favorites                             |
| Channel Free In: 0/0 Out: 0/0 BPM: 0/0 Initializing the WINMOR TNC                                           |
| WINMOR Setup                                                                                                 |
| Identify with Morse Code 🔽                                                                                   |
| WINMOR Capture Device: Microphone (2- USB Audio CODEC )-5b                                                   |
| WINMOR Playback Device: Speakers (2- USB Audio CODEC )f0                                                     |
| Virtual TNC host address/name: 127.0.0.1                                                                     |
| Virtual TNC Command Port: 8500 🚖 Data Port: 8501                                                             |
| Inbound Session Bandwidth (Hz) : 500 - Drive Level: 90 🚖                                                     |
| Update Cancel                                                                                                |

# Winmor Radio Setup

#### **Rig Control Parameters**

|                                           | igs                |            |         |           |             |           |
|-------------------------------------------|--------------------|------------|---------|-----------|-------------|-----------|
| Radio Selection                           |                    |            |         |           |             |           |
| Select Radio Model                        | Icom Amateur Radio | os 💌       | Antenna | Selection | Default     |           |
| Icom Address 0                            | USB 🖲              | USB Digit  | al C    | FM C      | Use Interna | l Tuner 🗖 |
| PTT Port (Optional)<br>Serial Port to Use | External 💌         | Baud 38400 | Y       | Enable R1 | rs 🔽 Enabl  | e DTR 🔽   |
|                                           |                    |            |         |           |             |           |

#### **RMS Express Main Screen**

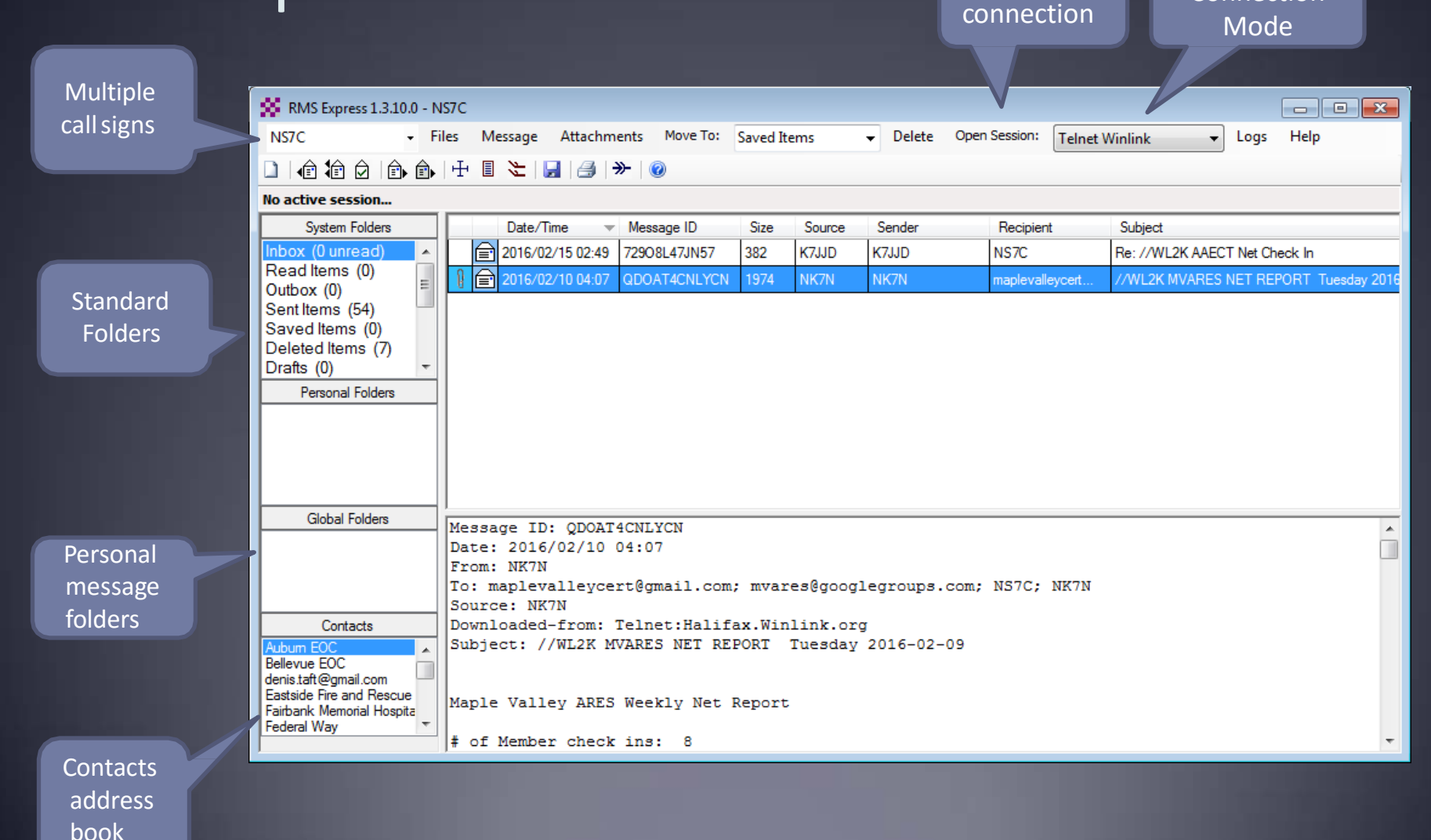

Begin

Connection

#### Composing A Message

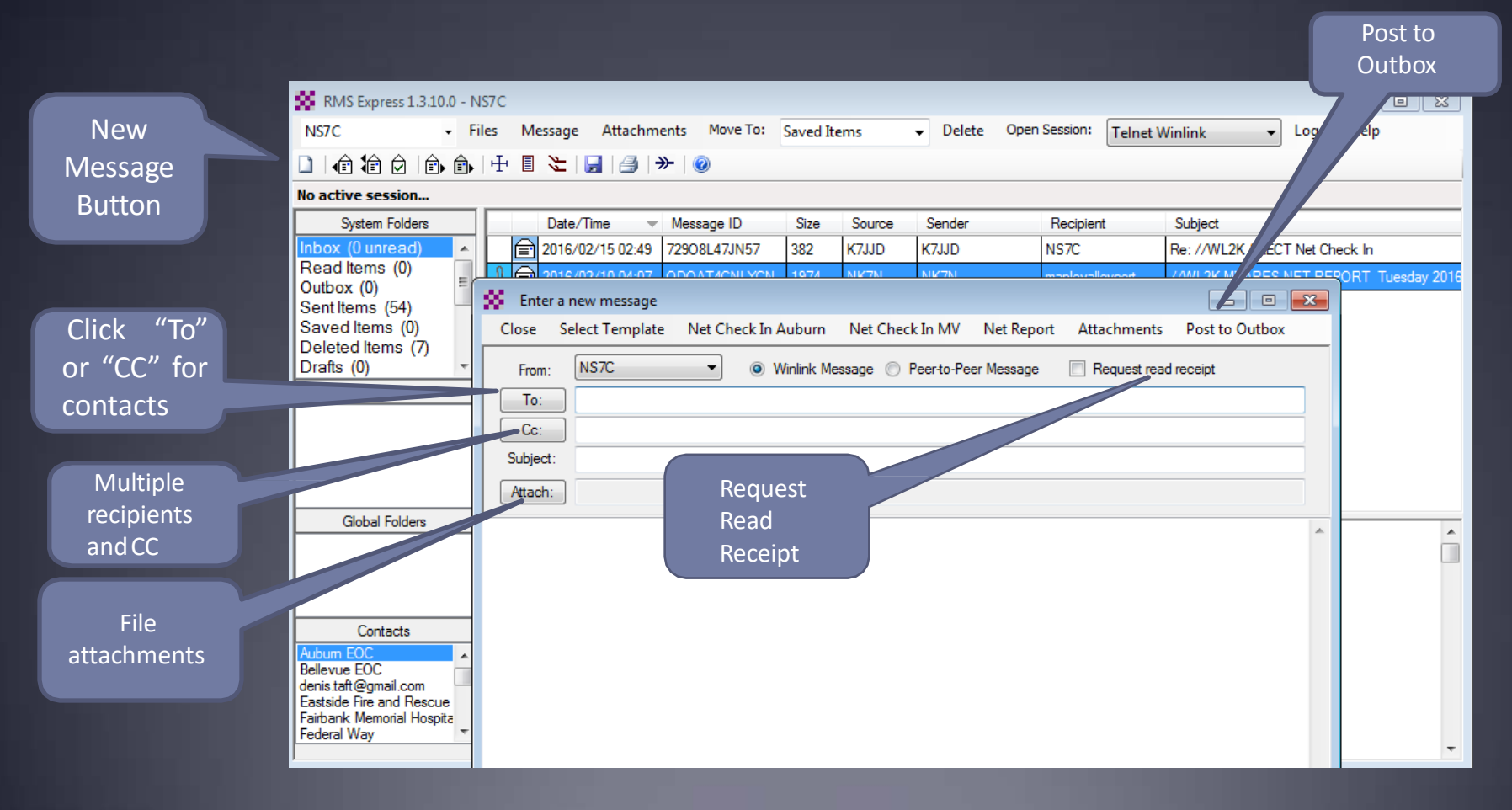

## Pending Message In Outbox

Open Session

| 😤 RMS Express 1.3.10.0 - N   | IS7C         |               |           |          |         |           |               |           |              |           |      |
|------------------------------|--------------|---------------|-----------|----------|---------|-----------|---------------|-----------|--------------|-----------|------|
| NS7C - F                     | iles Message | Attachments   | Move To:  | Saved It | ems     |           | Open Session: | Telnet Wi | nlink 🔻      | Logs      | Help |
|                              | + 🗉 🍋        | 🕘   🏵         | 0         |          |         |           |               |           |              | _         |      |
| No active session            |              |               |           |          |         |           |               |           |              |           |      |
| System Folders               | Date/Ti      | me 🔻 Mes      | sage ID   | Size     | Source  | Sender    | Recipien      | t         | Subject      |           |      |
| Inbox (0 unread)             | 2016/02      | /15 19:20 8OX | ON681WR0I | 260      | NS7C    | NS7C      | WA7AUE        | 3 /       | //WL2K AAECT | Net Check | In   |
| Read Items (0)<br>Outbox (1) |              |               |           |          |         |           |               |           |              |           |      |
| Sent Items (54)              |              |               |           |          |         |           |               |           |              |           |      |
| Saved Items (0)              |              |               |           |          |         |           |               |           |              |           |      |
| Drafts (0)                   |              |               |           |          |         |           |               |           |              |           |      |
| Personal Folders             |              |               |           |          |         |           |               |           |              |           |      |
|                              |              |               |           |          |         |           |               |           |              |           |      |
|                              |              |               |           |          |         |           |               |           |              |           |      |
|                              |              |               |           |          |         |           |               |           |              |           |      |
|                              |              |               |           |          |         |           |               |           |              |           |      |
| Global Folders               | Message ID   | 80X0N681W     | IROI      |          |         |           |               |           |              |           | •    |
|                              | Date: 2016,  | 02/15 19:2    | 20        |          |         |           |               |           |              |           |      |
|                              | To: WA7AUB   |               |           |          |         |           |               |           |              |           |      |
|                              | Source: NS   | 7C            |           |          |         |           |               |           |              |           |      |
| Contacts                     | Subject: //  | WL2K AAECI    | Net Che   | ck In    |         |           |               |           |              |           | =    |
| Aubum EOC<br>Bellevue EOC    | Greetings!   |               |           |          |         |           |               |           |              |           |      |
| denis.taft@gmail.com         |              |               |           |          |         |           |               |           |              |           |      |
| Fairbank Memorial Hospita    | Please reco  | ord a Winli   | nk Check  | In fr    | om SCOT | r, NS7C o | n Monday, 2   | 2016-02-  | 15 at 11:2   | 0:44.     |      |
| Federal Way                  | Regards,     |               |           |          |         |           |               |           |              |           | -    |

# **Telnet Session**

#### Connect, login, send message, log off

🚺 Telnet Winlink Session - - X Exit Setup Start Stop Time to next Autoconnect = Disabled \*\*\* Connecting to a CMS. \*\*\* Connected to Perth at 2016/02/15 19:48:44 [WL2K-3.2-B2FWIHJM\$] :PQ: 96149658 Perth CMS > :FW: NS7C [RMS Express-1.3.10.0-B2FHM\$] :PR: 53367222 ; WL2K DE NS7C (CN87WH) FC EM 5TM8IVA36LJD 131 122 0 F> AD FS Y \*\*\* Sending 5TM8IVA36LJD. FF < Successful connections end \*\*\* Completed send of message 5TM8IVA36LJD \*\*\* Sent 1 message. Bytes: 142, Time: 00:00, bytes/minute: 17422 FQ with FF and FQ commands, \*\*\* --- End of session at 2016/02/15 19:48:51 ---\*\*\* Messages sent: 1. Total bytes sent: 142, Time: 00:06, bytes/minute: 1345 followed by a disconnect. If \*\*\* Messages Received: 0. Total bytes received: 0, Total session time: 00:06, bytes/minute: 0 \*\*\* Disconnecting \*\*\* Disconnected at 2016/02/15 19:48:51 these are missing, the session failed and must be retried.

# Packet Radio Session

#### Select Mode and Open Session

| RMS Express 1.3.10.0 - NS7C                                                                                                    |        |
|----------------------------------------------------------------------------------------------------|--------|
| NS7C - Files Message Attachments Move To: Saved Items - Delete Open Session: Packet Winlink                                             | ✓ Logs |
| Help                                                                                                    |        |
|                                                                                                    |        |
| In Packet Winlink session                                                                                                    |        |
| System Folders         Message         Size         Source         Sender         Recipient         Subject                             |        |
| Packet Winlink Session                                                                                                    |        |
| Exit Setup Switch to Peer-to-Peer Session Channel Selection 1200 Baud Start Stop                                                        |        |
| Connection type: Direct - NK7N-10 Via ,                                                                                                 |        |
| Connection script:  • Edit script Add script Remove script                                                                              |        |
| Time to next Autoconnect = Disabled                                                                                                    |        |
| *** Starting WL2K packet session<br>*** Initializing KISS over TCP Host 127.0.0.1 Port 8100<br>*** Initialization complete<br>*** Ready |        |

## Packet Channel Selection Based on your grid square

| 🗱 Packet Chan  | nel Selector       |                |                 |               |                  |                      | × |
|----------------|--------------------|----------------|-----------------|---------------|------------------|----------------------|---|
| Exit Select    | Channel Up         | date Table Via | Internet Up     | date Table Vi | a Radio          |                      |   |
| Stations found | l within 160 kil   | ometers of you | ır grid square. |               |                  |                      |   |
| Callsign       | Frequency<br>(MHz) | Baud           | Grid<br>Square  | Group         | Distance<br>(mi) | Bearing<br>(Degrees) | • |
| NS7C-10        | 145.030            | 1200           | CN87WH          | EMCOMM        | 000              | 000                  |   |
| KC7KEY-10      | 145.030            | 1200           | CN87XI          | EMCOMM        | 005              | 057                  |   |
| WA7FW-10       | 144.930            | 1200           | CN87UH          | EMCOMM        | 007              | 270                  | = |
| K7RFH-10       | 145.630            | 1200           | CN87VJ          | PUBLIC        | 007              | 329                  |   |
| NK7N-10        | 145.010            | 1200           | CN87XL          | PUBLIC        | 012              | 020                  |   |
| W7MIR-10       | 145.030            | 1200           | CN87VN          | PUBLIC        | 017              | 348                  |   |
| W7EFR-10       | 144.950            | 1200           | CN87WN          | PUBLIC        | 017              | 000                  |   |
| W7MIR-10       | 430.825            | 1200           | CN87VN          | PUBLIC        | 017              | 348                  |   |
| W7VMI-10       | 145.070            | 1200           | CN87SK          | PUBLIC        | 018              | 300                  |   |
| K7NHV-10       | 144.350            | 1200           | CN87SK          | PUBLIC        | 018              | 300                  |   |
| N7CFO-10       | 145.690            | 1200           | CN87WO          | PUBLIC        | 020              | 000                  |   |
| N7CFO-11       | 223.480            | 1200           | CN87WO          | PUBLIC        | 020              | 000                  |   |
| WA6PXX-10      | 145.790            | 1200           | CN87VO          | PUBLIC        | 021              | 349                  |   |
| WA6PXX-10      | 440.825            | 1200           | CN87VO          | PUBLIC        | 021              | 349                  |   |
| W7EFR-12       | 144.910            | 1200           | CN87XO          | PUBLIC        | 021              | 012                  |   |
| KE7ARH-10      | 144.950            | 1200           | CN87VO          | PUBLIC        | 021              | 349                  |   |
| KE7JL-10       | 223.440            | 1200           | CN87VQ          | EMCOMM        | 027              | 352                  |   |
|                | 145.050            | 1000           | ONIGTTO         | DUDUO         | 024              | 240                  |   |

# Packet Session (TNC)

#### Connect, login, send message, log off

| Secket Winlink Session                                                                                                    | - • • |
|----------------------------------------------------------------------------------------------------|-------|
| Exit Setup Switch to Peer-to-Peer Session Channel Selection 1200 Baud Start                                                                                                    |       |
| Connection type: Direct • W7EFR-10 ,                                                                                                    |       |
| Connection script: ICS-213   Edit script Add script Remove script                                                                                                    |       |
| Received: 112 Sent: 380 Time to next Autoconnect = Disabled                                                                                                    |       |
| <ul> <li>*** Starting to call W7EFR-10</li> <li>*** Opening serial port COM9; 9600 baud; TNC-X</li> <li>*** Connecting to W7EFR-10</li> <li>*** Connected to W7EFR-10 at 2016/02/15 19:45:58</li> </ul>                                                                                                    | ·     |
| EF&R WinLink Node - W7EFR-10 - Cougar MT, WA<br>[WL2K:32-B2FWIHJMS]<br>;PQ: 60109367<br>Halfax CMS via W7EFR ><br>;FW: NS7C<br>[RMS Express-1.3.10.0-B2FHMS]<br>;PR: 06448107<br>;W7EFR-10 DE NS7C (CN87WH)<br>FC EM 80X0N681WR0I 266 226 0<br>F> 93<br>FS Y<br>*** Sending 80X0N681WR0I.<br>FF<br>** Completed send of message 80X0N681WR0I<br>*** Sent 1 message. Bytes: 260, Time: 00:06, bytes/minute: 2522<br>FQ<br>*** — End of session at 2016/02/15 19:46:21 —<br>*** Messages sent: 1. Total bytes sent: 260, Time: 00:23, bytes/minute: 0<br>*** Disconnecting<br>*** Disconnecting<br>*** Disconnected at 2016/02/15 19:46:30 | E     |
| *** Disconnect reported.                                                                                                    | +     |

# Packet Session (sound card)

#### Connect, login, check for message, log off

| 📾 SoundModem by UZ7HO - Ver 0.84b                                                                                                    | S Packet Winlink Session                                                                                                    |
|----------------------------------------------------------------------------------------------------|----------------------------------------------------------------------------------------------------|
| Settings View Clear monitor About                                                                                                    | Ethe Chara - Childre Darah Darah Charado Latina - 1000 Darah - Chara                                                                                                    |
| Ch A 1700 🜩 🔸 Ch B 1700 🜩 🔶 DCD three                                                                                                    | Connection type: Direct - W7EFR-10 Via ,                                                                                                    |
| 1:Fm NS7C To W7EFR-10 <i c="" len="10" pid="F0" r3="" s0=""> (14:58:0</i>                                                                                                    | Connection script: ICS-213    Edit script Add script Remove script                                                                                                    |
| JEW: NS7U                                                                                                    | Received: 104 Sent: 85 Time to next Autoconnect = Disabled                                                                                                    |
| 1:Fm NS7C To W7EFR-10 <i c="" len="30" pid="F0" r3="" s1=""> [14:58:0<br/>[RMS Express-1.3.10.0-B2FHM\$]</i>                                                                         | *** Starting to call W7EFR-10<br>*** Opening KISS over TCP Host 127.0.0.1 Port 8100                                                                                                    |
| 1:Fm NS7C To W7EFR-10 <i c="" len="14" pid="F0" r3="" s2=""> [14:58:0<br/>;PR: 60926372</i>                                                                                          | <ul> <li>Connecting to W7EFR-10</li> <li>Connected to W7EFR-10 at 2016/02/15 22:57:48</li> </ul>                                                                                                    |
| 1:Fm NS7C To W7EFR-10 <fc len="28" pid="F0" r3="" s3=""> [14:58:0<br/>; W7EFR-10 DE NS7C (CN87WH)</fc>                                                                               | *** Connected to W7EFR-10 at 2016/02/15 22:57:58<br>FF&R WinLink Node - W7EFR-10 - Coupar MT, WA                                                                                                    |
| 1:Fm W7EFR-10 To NS7C <rr f="" r="" r4=""> [14:58:05R] [+++]<br/>1:Fm NS7C To W7EFR-10 <i c="" len="3" pid="F0" r3="" s4=""> [14:58:05<br/>FF</i></rr>                               | [WL2K-3.2-B2FWIHJM\$]<br>;PQ: 32205421<br>Wien CMS via W7EFR ><br>;FW: NS7C                                                                                                    |
| 1:Fm W7EFR-10 To NS7C <rr f="" r="" r5=""> [14:58:07R] [+++]<br/>1:Fm W7EFR-10 To NS7C <i c="" len="3" pid="F0" r5="" s3=""> [14:58:08<br/>FQ</i></rr>                               | [RMS Express-1.3.10.0-B2FHM\$]<br>;PR: 60926372<br>; W7EFR-10 DE NS7C (CN87WH)<br>FF                                                                                                    |
| 1:Fm NS7C To W7EFR-10 <rr r="" r4=""> [14:58:09T]<br/>1:Fm W7EFR-10 To NS7C <disc c="" p=""> [14:58:20R] [+++]<br/>1:Fm NS7C To W7EFR-10 <ua f="" r=""> [14:58:20T]</ua></disc></rr> | FQ<br>*** End of session at 2016/02/15 22:58:08<br>*** Messages sent: 0. Total bytes sent: 0, Time: 00:10, bytes/minute: 0<br>*** Messages Received: 0. Total bytes received: 0, Total session time: 00:10, bytes/minute: 0<br>*** Disconnected at 2016/02/15 22:58:20 |
| MyCall DestCall Status Sent pkts Sent byte                                                                                                    | *** Disconnect reported.                                                                                                    |
| Γ                                                                                                    |                                                                                                    |
|                                                                                                    | 2000 3000 400 : 7/23/2015 12:02 PM                                                                                                    |
|                                                                                                    |                                                                                                    |

# Winmor HF Session

| RMS Express 1.3.10.0 - NS7C                 |                                                                                    |                      |
|---------------------------------------------|------------------------------------------------------------------------------------|----------------------|
| NS7C - Files Message                        | Attachments Move To: Saved Items                                                   | ► Logs               |
| Help                                        |                                                                                    |                      |
| WINMOR Sound Card TNC Ver:1.5.8.0 Port:850  | *                                                                                  |                      |
| Help Hide Send ID                           |                                                                                    |                      |
| Connection State                            | Receive                                                                            |                      |
| DISCONNECTED                                | Rcv Level: Busy Detector                                                           | T Thursday 2016-03-0 |
| TCP Capture OK                              | Remote Station Offset: 0 Hz                                                        |                      |
|                                             | Rcv Frame:                                                                         |                      |
| Transmit                                    |                                                                                    |                      |
| 0 Avg ACK Percentage 100                    | Waterfall                                                                          |                      |
|                                             | © Spectrum                                                                         |                      |
| Winmer Winlink Session NS7C                 |                                                                                    |                      |
| winnor winnink session - NS/C               |                                                                                    |                      |
| Exit Setup Switch to Peer-to-Peer Chann     | el Selection <b>Correct</b> Best chan. Next chan. Hide TNC <b>Start</b> Stop Abort |                      |
| N/MO                                        | Dial Freq. (kHz):         3595.500         Bearing:         112         Quality:   |                      |
| Favorites:                                  | <ul> <li>Select Add to favorites Remove from favorites</li> </ul>                  |                      |
| Channel Free In: 0/0 Out: 0/0 BPM: 0/0 Disc | nnected                                                                            |                      |
| *** Ready                                   |                                                                                    | A                    |
|                                             |                                                                                    |                      |
|                                             |                                                                                    |                      |
|                                             |                                                                                    |                      |
|                                             |                                                                                    |                      |
|                                             |                                                                                    |                      |

## **HF Channel Selection Screen**

All RMS or radio-only

|                   |   | 😸 HF Chann | nel Selector       |                   |                |           |              |                  |                      |                                 | <b>—</b> ×                  | -  | Click        |
|-------------------|---|------------|--------------------|-------------------|----------------|-----------|--------------|------------------|----------------------|---------------------------------|-----------------------------|----|--------------|
| Update<br>Channel | 2 | Exit Selec | ct Update T        | able Via Internet | Update Tab     | le Via Ra | dio Forecast | SFI All          | RMS                  | ·                               | •                           |    | Header       |
| list              |   |            |                    |                   |                |           |              |                  |                      |                                 |                             |    | to Sort      |
|                   |   | Callsign   | Frequency<br>(kHz) | Mode              | Grid<br>Square | Hours     | Group        | Distance<br>(mi) | Bearing<br>(Degrees) | Path<br>Reliability<br>Estimate | Path<br>Quality<br>Estimate |    |              |
| ouble             |   | K6ETA      | 14105.000          | 1600              | CM88QF         | 14-02     | PUBLIC       | 628              | 182                  | 57                              | 43                          | 8  | Green: good  |
| lick to           |   | KD7NHC     | 7107.000           | 1600              | DM08HT         | 00-23     | PUBLIC       | 603              | 166                  | 63                              | 43                          |    | Yellow: fair |
| elect             |   | KD6OAT     | 7097.000           | 500               | DN40BO         | 00-23     | PUBLIC       | 687              | 129                  | 60                              | 43 🧹                        | ٦. | Red:bad      |
|                   |   | K6ETA      | 7085.000           | 1600              | CM88QF         | 14-05     | PUBLIC       | 628              | 182                  | 59                              | 42                          | Ī  |              |
|                   |   | KF7RSF     | 3585.500           | 1600              | CN73TD         | 00-23     | PUBLIC       | 307              | 202                  | 59                              | 42                          |    |              |
|                   |   | AE6LA      | 7080.000           | 500               | CM98TF         | 00-23     | PUBLIC       | 633              | 171                  | 59                              | 42                          |    |              |
|                   |   | K2RDX      | 7102.500           | 1600              | CM97AH         | 00-23     | PUBLIC       | 690              | 179                  | 52                              | 40                          |    |              |
|                   |   | WA7ODN     | 3589.500           | 1600              | CN82LN         | 00-23     | PUBLIC       | 331              | 188                  | 50                              | 40                          |    |              |
|                   |   | KM3N       | 10146.200          | 1600              | DM43CF         | 00-23     | PUBLIC       | 1112             | 147                  | 43                              | 39                          |    |              |
|                   |   | W6SH       | 10113.000          | 500               | DM12JQ         | 00-23     | PUBLIC       | 1041             | 164                  | 45                              | 39                          |    |              |
|                   |   | W6SH       | 10149.000          | 1600              | DM12JQ         | 00-23     | PUBLIC       | 1041             | 164                  | 45                              | 39                          |    |              |
|                   |   | XE2BNC     | 10144.000          | 1600              | DM12KM         | 00-23     | PUBLIC       | 1054             | 164                  | 44                              | 39                          |    |              |
|                   |   | KE7XO      | 7103.000           | 1600              | DM26JG         | 00-23     | PUBLIC       | 840              | 153                  | 39                              | 38                          |    |              |
|                   |   | VE7RBH     | 14081.500          | 1600              | CO64JT         | 00-23     | PUBLIC       | 562              | 339                  | 44                              | 38                          |    |              |
|                   |   | KE7XO      | 7101.000           | 1600              | DM26JG         | 00-23     | PUBLIC       | 840              | 153                  | 39                              | 38                          |    |              |
|                   |   | N9LOH-5    | 10134.500          | 500               | EN52RS         | 00-23     | PUBLIC       | 1655             | 088                  | 26                              | 36                          |    |              |
|                   |   | K5CW       | 10148.500          | 1600              | DM61RU         | 00-23     | PUBLIC       | 1347             | 137                  | 27                              | 36                          | Ŧ  |              |

## **Check If Channel Is Free**

#### Free Channel:

#### Busy Channel:

| WINMOR Sound Card TNC Port:8500<br>Help Hide Send ID |                                                                                                    |
|------------------------------------------------------|----------------------------------------------------------------------------------------------------|
| Connection State DISCONNECTED TCP Capture OK         | Receive<br>Rcv Level:<br>Remote Station Offset: 0 Hz<br>Busy Detector<br>Channel Clear<br>Squelch: 5 |
| Transmit 0 Avg. ACK. Percentage 100 Xmt Frame:       |                                                                                                    |

| Transmit                 |  |
|--------------------------|--|
| 0 Avg ACK Percentage 100 |  |

## **Active Winmor Connection**

WINMOR Sound Card TNC Ver: 1.5.8.0 Port: 8500 NS7C / VA7DEP

| Help Hide Send ID        |                                            |                                 |               |
|--------------------------|--------------------------------------------|---------------------------------|---------------|
| Connection State         | Receive<br>Rcv Level:                      |                                 | Busy Detector |
| TCP Capture OK           |                                            | Remote Station Offset: -23.7 Hz | Squeleh: 5    |
|                          | Rcv Frame:                                 | 2 Car 4FSK FEC Data             | Squeich.      |
| Transmit                 |                                            |                                 |               |
| 0 Avg ACK Percentage 100 | <ul> <li>Waterfall</li> </ul>              |                                 | <b>*</b> /*   |
| Xmt Frame:               | <ul><li>Spectrum</li><li>Disable</li></ul> |                                 | <b>N</b> 1964 |
|                          |                                            | 500 Waterfall 2KHz 250          | 0 4FSK / 74   |

# Winmor Session Log

#### Connect, login, send message, log off

| 😵 Winmor Winlink Session - NS7C                                                                                                    |
|----------------------------------------------------------------------------------------------------|
| Exit       Setup       Switch to Peer-to-Peer       Channel Selection       Forecast       Best chan.       Next chan.       Hide TNC       Start       Stop       Abort         VA7DEP       Center Freq. (kHz):       7088.500       Dial Freq. (kHz):       7087.000       Bearing:       345       Quality:       61         Favorites: <ul> <li>Select</li> <li>Add to favorites</li> <li>Remove from favorites</li> </ul>                                                                                                    |
| Channel Free In: 0/0 Out: 0/0 BPM: 552/408 Disconnected                                                                                                    |
| *** Connected to Winlink RMS: VA7DEP @ 2016/02/15 23:51:03 USB Dial: 7087.000 at 2016/02/15 23:51:03 RMS Timmode 1.3.4.0<br>RNS Thes 180 minutes remaining with VA7DEP (SFI = 108 on 2016-02:15 20:00 UTC)<br>(WL2X-32:42FVWIHMS]<br>FC: 12037150<br>Peth CMS via VA7DEP ><br>.*W: NS7C<br>[RMS Express-1.3.9.0-B2FHM\$]<br>.PR: 03525532<br>: VA7DEP DE NS7C (CN87WH)<br>FC EM 9KBNF08500X9 25 226 0<br>F> CA<br>FS Y<br>** Sending 9KBNF08500X9.<br>FF<br>Completed send of message 9KBNF08500X9<br>** Sent 1 message. Bytes: 260, Time: 00:14, bytes/minute: 1088<br>FQ<br>** — End of session at 2016/02/15 23:52:13<br>** Messages sent: 1. Total bytes received.0, Total session time: 01:09, bytes/minute: 0<br>** Disconnecting<br>** Disconnected from Winlink RMS: VA7DEP @ 2016/02/15 23:52:35<br>** Disconnected from Winlink RMS: VA7DEP @ 2016/02/15 23:52:35<br>** Session: 1.4 min: Avg Thruput: 0 Bytes/min; 1 Min Peak Thruput: 552 Bytes/min |

# Packet P2P Session Log

#### Connect, login, send message, log off

| RMS Express 1.3.10.0                                                                                                    | ) - NS7C                                                                                                    |                                                                               |                                                          |                          |           |                        | 1          |                         |        |
|----------------------------------------------------------------------------------------------------|----------------------------------------------------------------------------------------------------|-------------------------------------------------------------------------------|----------------------------------------------------------|--------------------------|-----------|------------------------|------------|-------------------------|--------|
| NS7C                                                                                                    | - Files                                                                                                    | Message                                                                       | Attachments                                              | Move To:                 | Saved     | Items                  | - Delete C | pen Session: Packet P2P | ✓ Logs |
| Help                                                                                                    |                                                                                                    |                                                                               |                                                          |                          |           |                        |            |                         |        |
|                                                                                                    | ÷∎ ≿                                                                                                    | 🔒   🌧                                                                         | 0                                                        |                          |           |                        |            |                         |        |
| In Packet P2P session.                                                                                                    |                                                                                                    |                                                                               |                                                          |                          |           |                        |            |                         |        |
| System Folders                                                                                                    |                                                                                                    | Date/Time                                                                     | Message                                                  | Size                     | Source    | Sender                 | Recipient  | Subject                 |        |
| Inbox (0 unread)<br>Read Items (0)<br>Outbox (0)                                                                                                    |                                                                                                    |                                                                               |                                                          |                          |           |                        |            |                         |        |
| Packet Peer-to-Peer                                                                                                    | Session (                                                                                                    | (NS7C)                                                                        |                                                          |                          |           |                        |            |                         |        |
| Exit Setup Switch                                                                                                    | n to Winlir                                                                                                   | nk Session                                                                    | Channel Select                                           | ion 120(                 | 0 Baud    | Start Stop             |            |                         |        |
| Connection type: Di                                                                                                    | rect                                                                                                    | - K7WVI                                                                       |                                                          | via M                    | lust i    | ma <mark>tc</mark> h r | nessage    | e destination           |        |
| Connection script:                                                                                                    |                                                                                                    |                                                                               | Ŧ                                                        | Edit scri                | pt Add    | script Remo            | ove script |                         |        |
| Received: 65 Sent: 251                                                                                                    | Received: 65 Sent: 251 Time to next Autoconnect = Disabled                                                    |                                                                               |                                                          |                          |           |                        |            |                         |        |
| :FW: NS7C<br>[RMS Express-1.3.10.0-B2<br>: K7WVI DE NS7C (CN87V<br>FC EM XD5LHA2IZMTX 1:<br>F> 5F<br>FS Y<br>*** Sending XD5LHA2IZMT.<br>FF<br>*** Completed send of mes<br>*** Sent 1 message. Bytes:<br>FQ<br>*** End of session at 2011<br>*** Messages sent 1. Tota<br>*** Messages Received: 0.<br>*** Disconnecting | 2FHM\$]<br>//H)<br>38 135 0<br>X.<br>:sage XD5I<br>: 148, Time<br>6/03/14 00:<br>il bytes ser<br>. Total byte | LHA2IZMTX<br>a: 00:02, bytes,<br>:02:39<br>nt 148, Time: (<br>es received: 0, | /minute: 2980<br>)0:14, bytes/minu<br>, Total session ti | ıte: 620<br>me: 00:14, b | ytes/minu | ıte: 0                 |            |                         |        |

## Conclusion

- RMS Express use continues to grow, especially for EmComm.
- The Winlink Development Team continues to enhance capabilities to adapt to changing needs.
- Installation and set up is relatively easy.
- Familiar "e-mail" like interface.
- Supports multiple radio transfer modes.
- Support for both hardware and software interfaces.

#### Follow on sessions

 Session 3 on Sunday afternoon will focus on the operation of RMS Express in the EMCOMM environment, and possible future developments.

#### **Questions?**